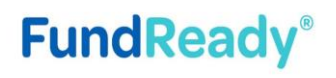

Powered by

53

## Guide on registration process for SCEP

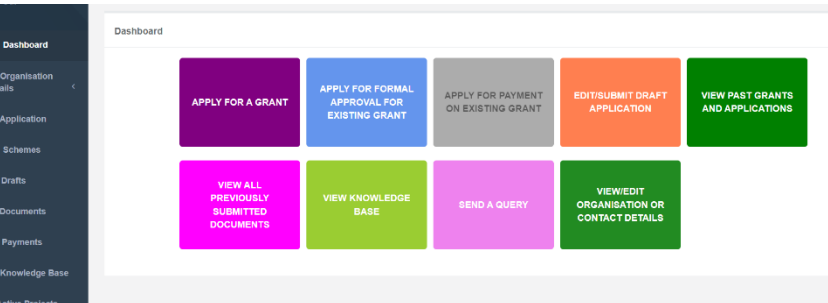

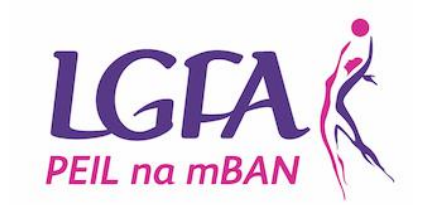

Upon log in you should be able to see the OSCAR dashboard, which allows you to look at past applications, update organizational details and start to make a new application.

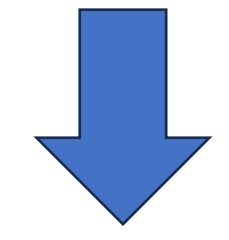

| oject Title    | Project<br>Summary | 0 | Scheme Name | ٥ | CAS Grant<br>Number | ٥ | Payment Rate<br>(€) 0 | Application<br>Status | 0 | 0        | Appeal |
|----------------|--------------------|---|-------------|---|---------------------|---|-----------------------|-----------------------|---|----------|--------|
|                | INSERT             |   |             |   |                     |   |                       | Draft-Portal          |   | View     |        |
|                | INSERT             |   |             |   |                     |   |                       | Drat-Portal           |   | View     |        |
| 1 of 1 entries |                    |   |             |   |                     |   |                       |                       |   | Previous | 1 Next |

You should be able to save your application and return to it via the 'draft application' function and this allows you to come back and edit the application as and when you want before the deadline on 8<sup>th</sup> September.

Have you registered for OSCAR before for your club/organisation?

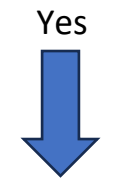

Visit https://www.sportscapitalprogramm e.ie/

Enter your username - Your username is your Tax Registration number. This is a unique ID for all organisations and you should use this as your username

If you do not have one, please visit https://www.revenue.ie/en/startinga-business/documents/reg-formvoluntary-non-profit-org.pdf

This allows you set setup a TRN for your organisation (it takes around 10 days for approval)

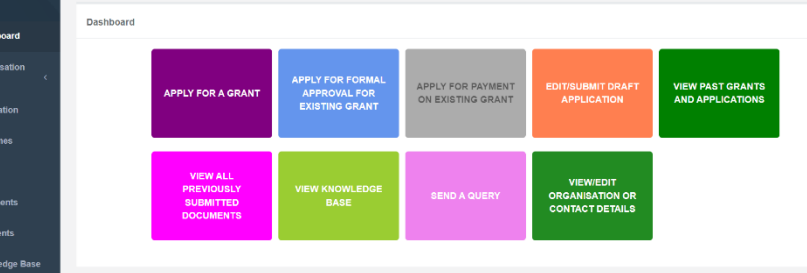

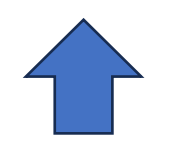

Use your TRN and enter your saved password. There is a forgotten password option, this will be sent to the email address associated with the account (treasurer/secretary etc..)

| Are      | An Roinn Turasóireachta, Cultúir,                                   | OSCAR - Online S | Sports Capital | Register |     |
|----------|---------------------------------------------------------------------|------------------|----------------|----------|-----|
| Q.       | Department of Tourism, Culture,<br>Arts, Gaeltacht, Sport and Media | Res Contraction  | er a           | - IN J   | 249 |
|          |                                                                     |                  |                |          |     |
| Login    |                                                                     |                  |                |          |     |
| Username | /Tax Registration Number                                            |                  |                |          |     |
|          |                                                                     |                  |                |          |     |
|          |                                                                     |                  |                |          |     |

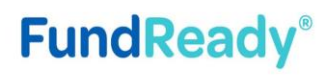

Powered by

53

## Guide on registration process for SCEP

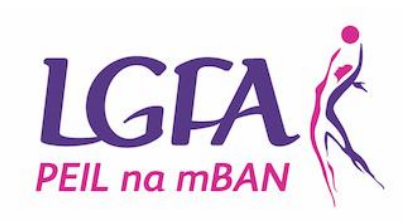

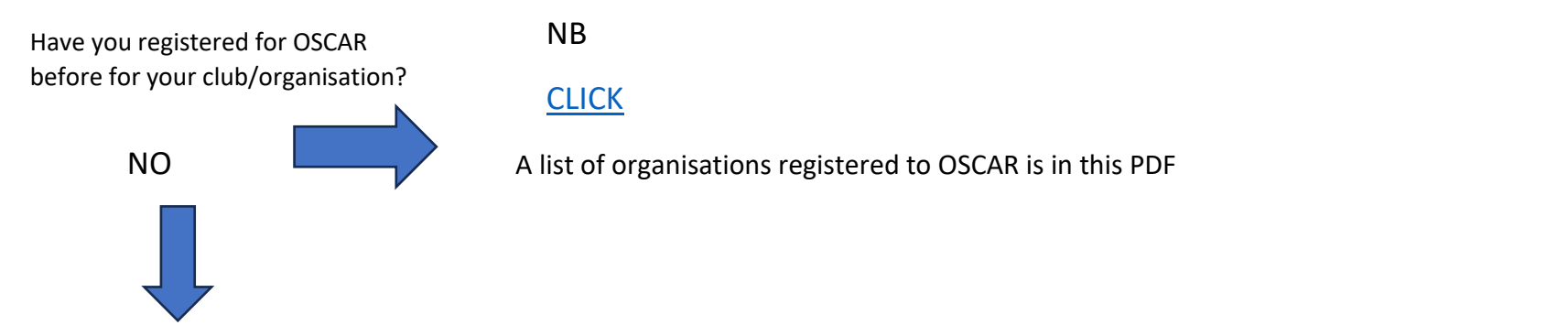

There are 13 initial fields to complete and each of these need populated to register an account.

| Organisation                                  | This drop down enables you to select your organisation type        |
|-----------------------------------------------|--------------------------------------------------------------------|
| Organisation Type                             | (ie sports clubs                                                   |
| Organisation Name                             |                                                                    |
| Enter the Eircode or Address to auto populate | Search                                                             |
| Address                                       |                                                                    |
|                                               | Enter your Eircode and this should auto-populate.                  |
| County                                        | v                                                                  |
| Eircode                                       |                                                                    |
| Main Sporting Activity                        | _ v                                                                |
| National Governing Body                       | Select the most prevalent sport at your club (ieGaeli              |
| (or none if not affiliated to any)            | Games                                                              |
| To Distantia Manhae Hanna                     | english v                                                          |
| iax Registration Number / Username            | Insert your Tax Registration Number – this will act a              |
| Commin tax Registration Rumper                |                                                                    |
| Passworu                                      | your log in name                                                   |
| Comm Password                                 |                                                                    |
|                                               |                                                                    |
|                                               | Create a password that is secure and make a note of it in a secure |
|                                               | Create a password that is secure and make a note of it in a secure |
|                                               | location. Note it must be more than 8 characters in lengt          |
|                                               |                                                                    |
|                                               |                                                                    |
|                                               |                                                                    |

Proceed to second field area to complete further information

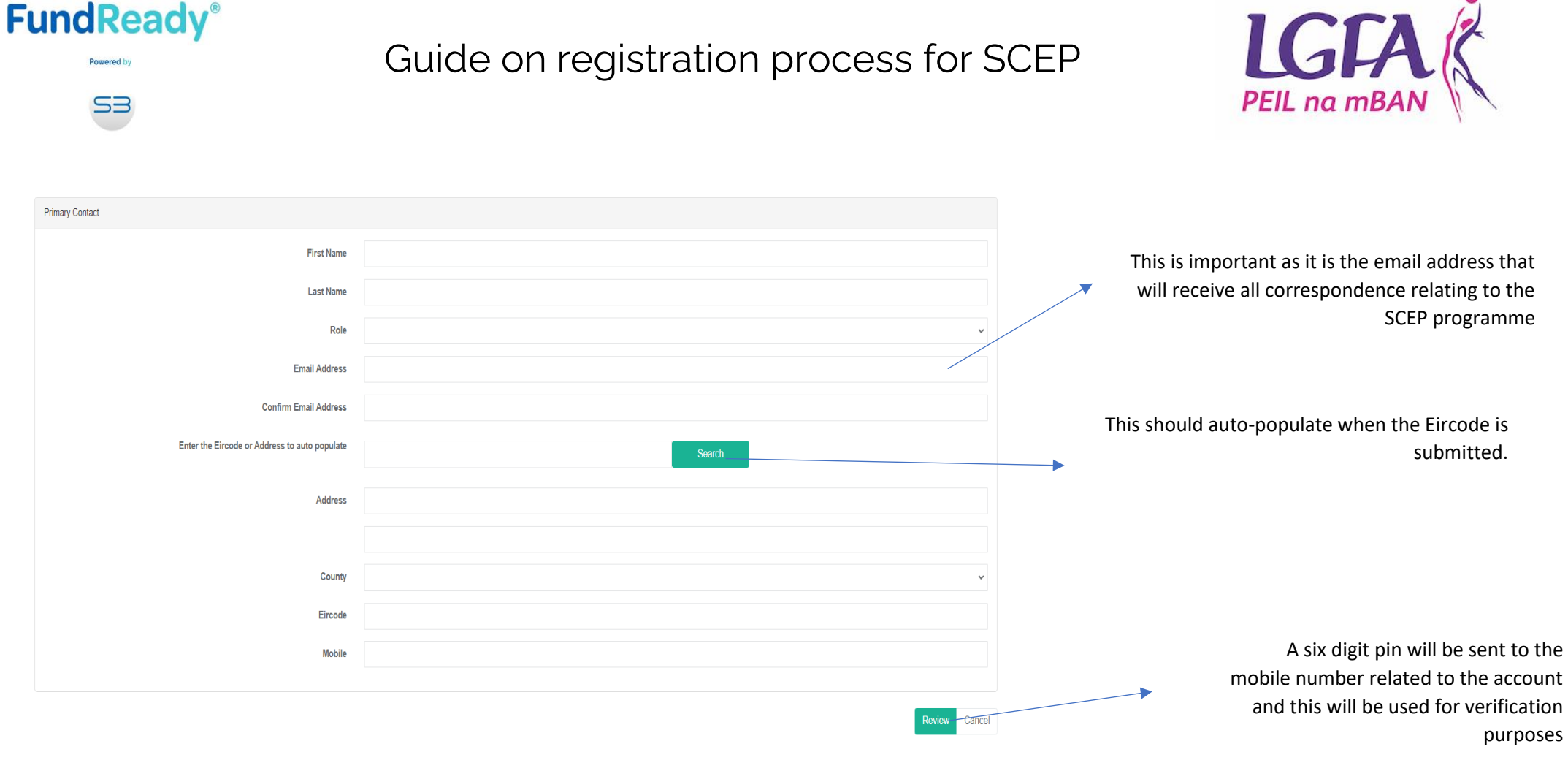

## IMPORTANT

- Registrations can take 5 days to be approved, so make sure you leave enough time to do this and not run the risk of missing out on applying for funding.
- The 2023 round of the Programme will be open for applications from 9am on Monday 17th July 2023 until 5pm on Friday 8th September 2023. The deadline for registration is 5pm on Friday 25th August 2023.
- If you do not hear from the Department after 5 working days or if you do not receive an email confirming the application for registration please contact the Department by email SportsCapitalProgrammes@dttas.ie or call the number of the official that deals with your county (see section above on Getting Help Using OSCAR).